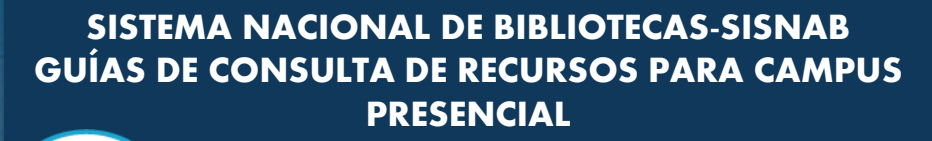

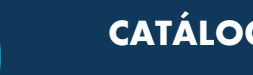

X

CATÁLOGO EN LÍNEA

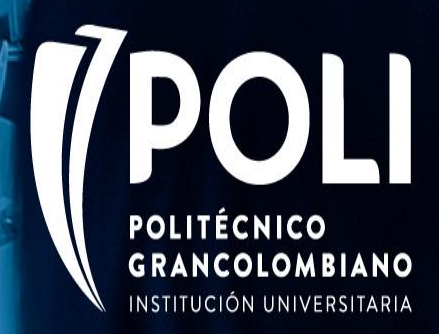

0 0

0 0 0

0 0 0 0

0 0 0 0 0

0

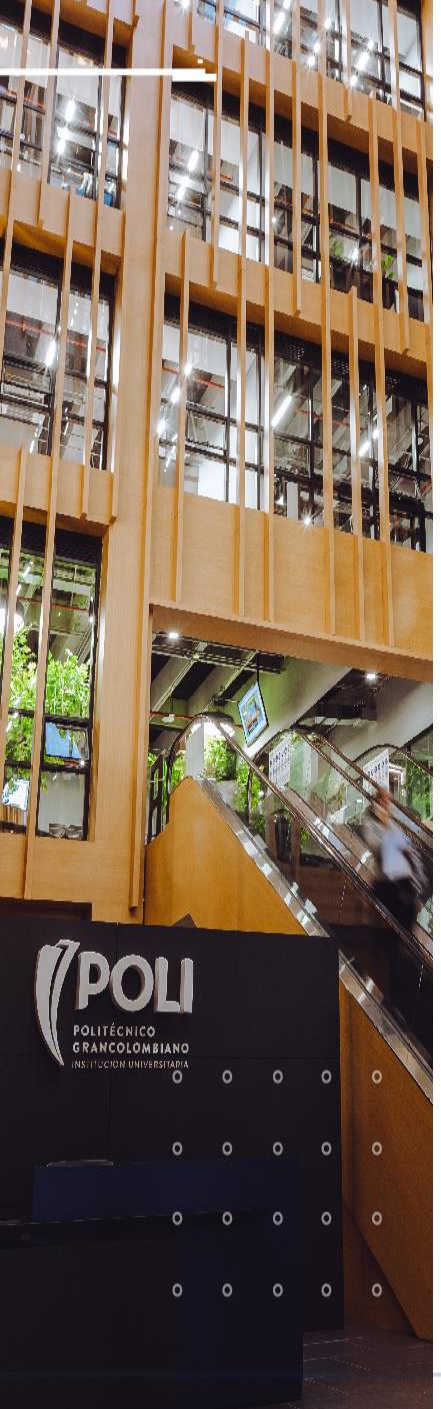

## PASOS PARA CONSULTA DE CATÁLOGO EN LÍNEA

Se debe ingresar a la página web del Politécnico Grancolombiano <u>https://poli.edu.co</u>

X

Seleccionar el perfil estudiante.

Luego en al costado izquierdo seleccionar Biblioteca Virtual.

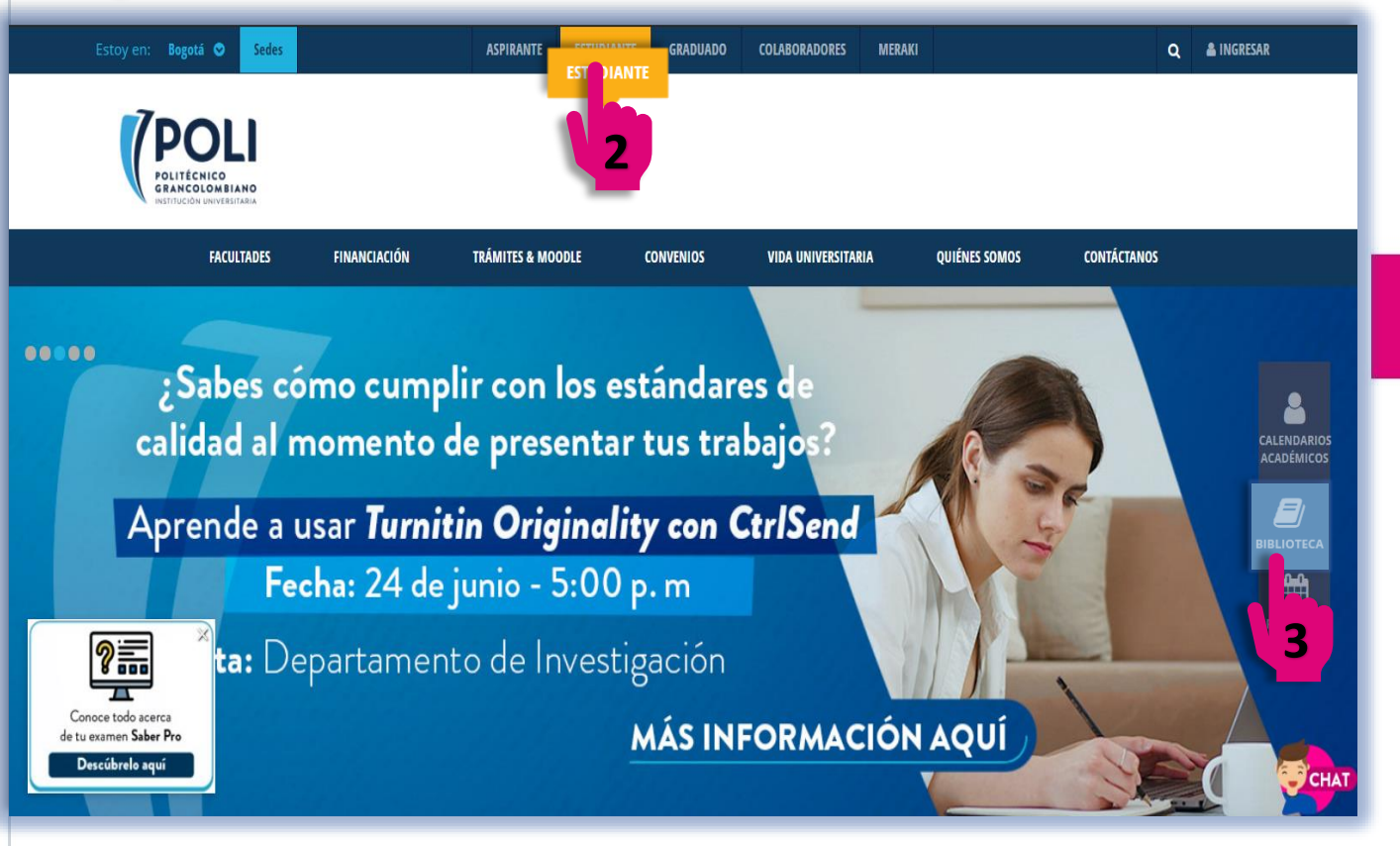

POLI.EDU.CO

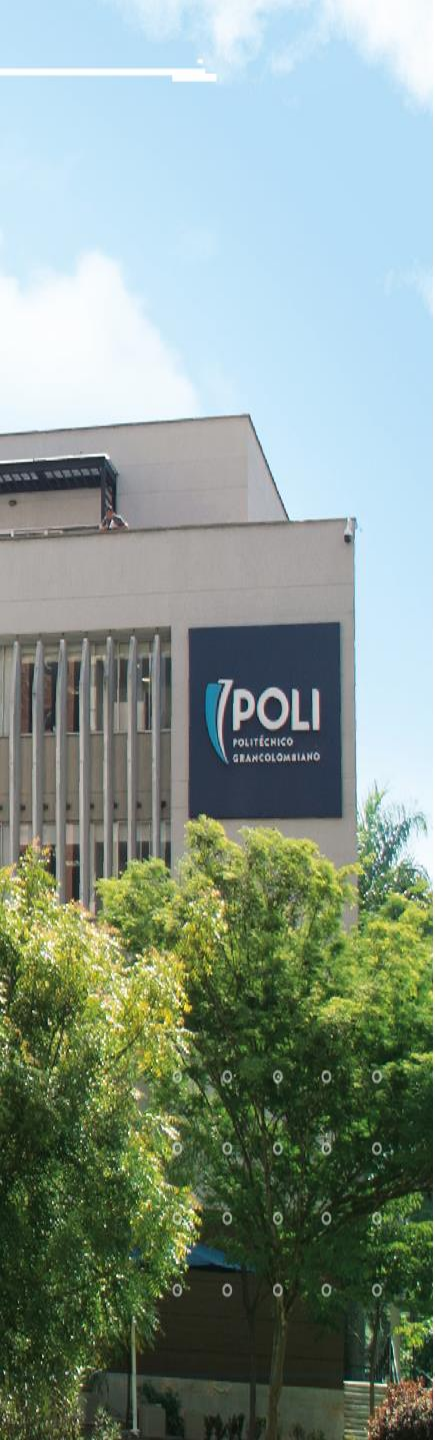

(**4** A "(

Al lado derecho de la página se despliega "Accesos rápidos", allí seleccionar: "Catálogo Biblioteca opción IR".

## SISTEMA NACIONAL DE BIBLIOTECAS SISNA

- > Consultorios
- > Aplicativo Hoja de Vida
- > Investigación (I+D+i)
- > Ambiente Laboral
- > Agenda Cultural
- > Buzón SISNAB
- 2 DUZUIT- SISINA

Biblioteca

- > Servicios
- > Biblioteca Virtual
- > Laboratorio Digital SISNAB LAB
- > Talleres de Formación

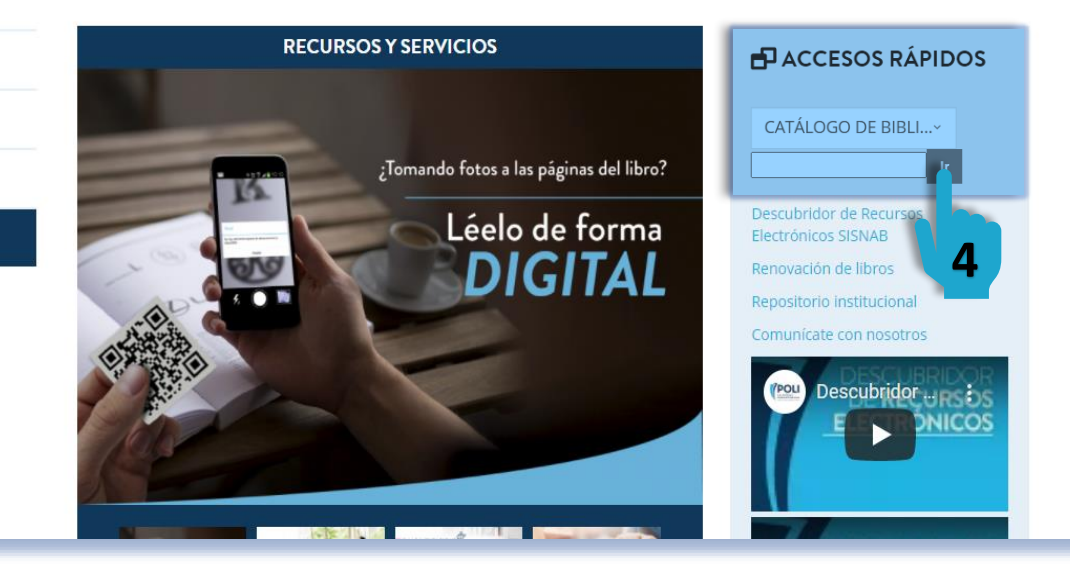

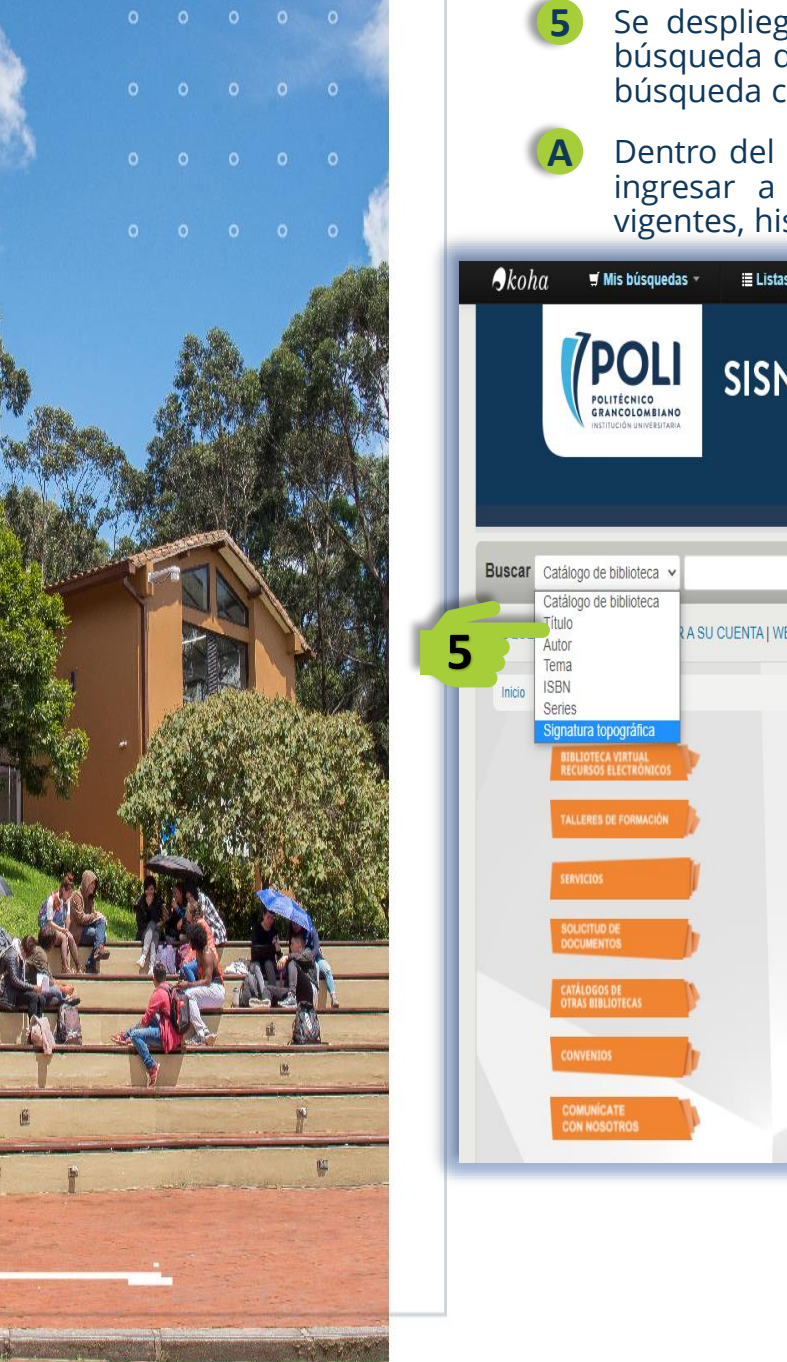

Se despliega el Catálogo en Línea a través del cual se podrá realizar la búsqueda del material de interés, haciendo uso de los diferentes índices de búsqueda como lo son: Título, Autor y Tema

Dentro del catálogo podría encontrar diferentes herramientas, una de ellas ingresar a su perfil donde encontrara los registros de los prestamos vigentes, historial de búsqueda y renovar los libros en línea.

| Skol   | ha                                                                                                    | las - 🛛 🗮 Listas -         |                                 |                                                                        | Ingresar a su cuenta                                                 | ^    |
|--------|----------------------------------------------------------------------------------------------------|----------------------------|---------------------------------|------------------------------------------------------------------------|----------------------------------------------------------------------|------|
|        | POLITÉCNICO<br>GANCOLOMBIAN<br>INSTITUCIÓN UNIVERSITA                                                                                                    | SISNAB                     |                                 |                                                                        | PHOTO GALLERY<br>BACK<br>1/6                                         |      |
| Buscar | Catálogo de biblioteca                                                                                                    |                            |                                 |                                                                        | I.                                                                   |      |
| Inicio | Catálogo de biblioteca<br>Titulo<br>Autor<br>Tema<br>ISBN<br>Series<br>Signatura topográfica<br>Biblioteca vitrual<br>RECIRSOS ELECTRÓNICOS<br>TALLERES DE FORMACIÓN<br>SERVICTOS | A SU CUENTA   WEB BIBLIOTE | CA   SEDE MEDELLÍN   SEDE CITYO | CAMPUS<br>NOVEDADES BIBLIOGRÁFICAS<br>Ingresar a su cuenta<br>Usuario: | Estas credenciales son                                               | ×    |
|        | CATÁLOGOS DE<br>OTRAS BIBLIOTECAS<br>CONVENIOS<br>COMUNICATE<br>CON NOSOTROS                                                                                                    |                            |                                 | Contraseña:                                                            | suministradas por la<br>biblioteca al momentos<br>de la inscripción. | elar |
|        |                                                                                                    |                            |                                 | POLI.EDU.CO                                                            |                                                                      |      |

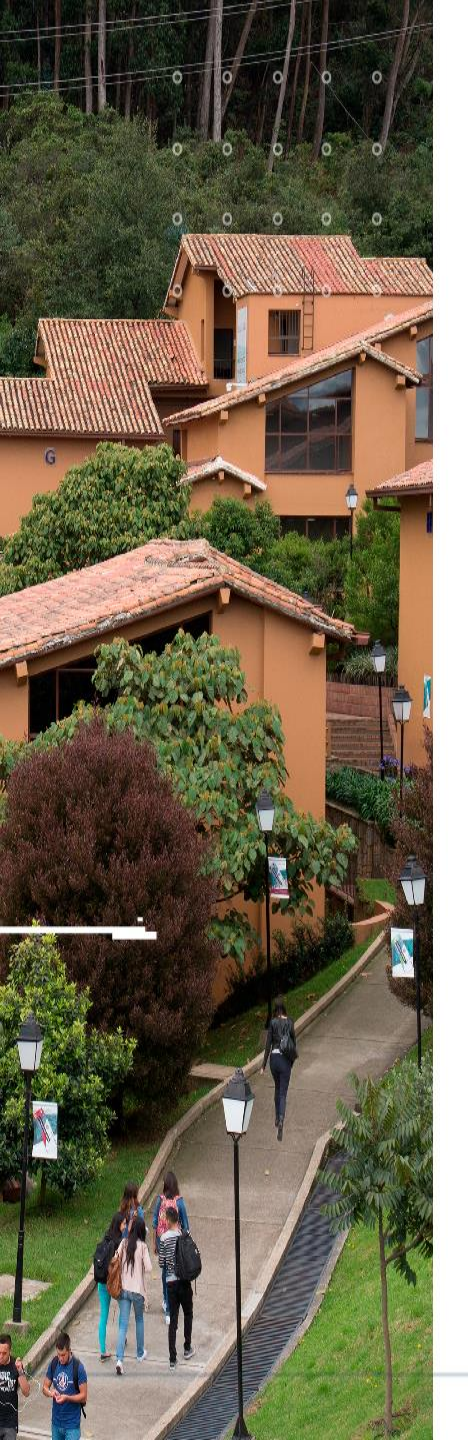

7 Dentro del catálogo se observará la ubicación y el estado y la cantidad de ejemplares del material buscado.

Si tienes dudas y/o inquietudes en la búsqueda y recuperación de información, te invitamos a capacitarte en el uso de estos recursos en: <u>https://www.poli.edu.co/biblioteca/talleres-de-formacion</u>

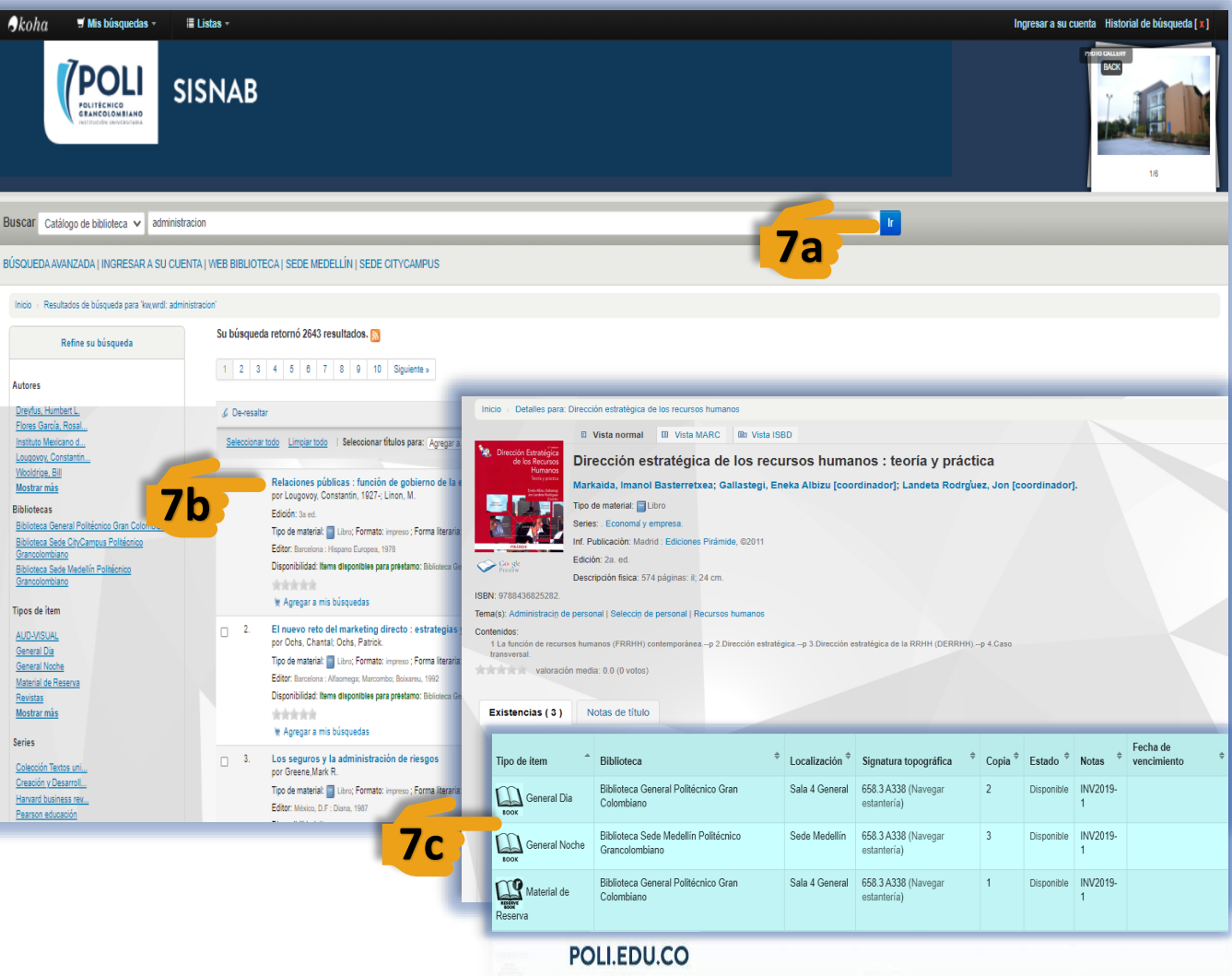

## GRACIAS

## POLITÉCNICO GRANCOLOMBIANO INSTITUCIÓN UNIVERSITARIA